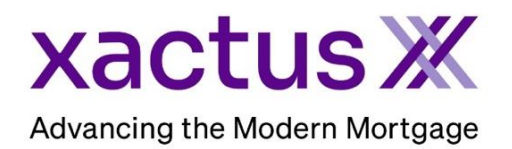

## How to Order a Refresh Report Within Calyx Point (Xactus360)

1. Start by logging in and opening the applicants loan file.

|                                                          |                                                                                                    |        |                                       | _    |
|----------------------------------------------------------|----------------------------------------------------------------------------------------------------|--------|---------------------------------------|------|
| 🚵 Point - [NICKIE GREEN]                                 | -                                                                                                    | - 🗆    | ×                                     |      |
| File Edit Marketing Forms eL                             | oanFile Verifs Track Banker Lenders Services Interfaces Bor/Co-Bor Utilities Window Help                                                                                                    |        | - 8                                   | ×    |
| 🗋 🖨 🖶 🖶 🛰 🖻 🖷 🗡                                          | <sup>3</sup> 0 0 0 0 0 0 0 0 0 0 0 0 0 0 0 0 0 0 0                                                                                                    |        |                                       |      |
| *Navigation Panel                                        | B GREEN, NICKIE   Borrower Information                                                                                                    |        |                                       |      |
| 🚯 Loans 🛞                                                | Borower Information                                                                                                    |        | <u> </u>                              | IOL  |
| GREEN, NICKIE 🛞                                          | Borrower Co-Borrower Copy from Borrower                                                                                                    |        | i i i i i i i i i i i i i i i i i i i | orma |
| Primary Data Folder                                      | First         Middle         Last         Suffix         First         Middle         Last           Name         NICKIE         GREEN         Name         I         I </td <td>Suffix</td> <td>Tuf</td> <td>Inte</td> | Suffix | Tuf                                   | Inte |
| Borrower Information                                     | SEN 122.00.3233 DOB 01/01/1999 SEN DOB                                                                                                    |        |                                       | oar  |
| Loan Application-2                                       | 35N 122909333 DOB 01/01/1333 35N 1 DOB 1                                                                                                    |        | _                                     | 1    |
| Loan Application-3<br>Loan Application-4                 |                                                                                                    |        |                                       |      |
| Loan Application-5                                       | Best Contact  Vickname Best Contact Nickname                                                                                                    |        |                                       |      |
| Loan Application-Addendum                                | H Phone B Phone H Phone B Phone                                                                                                    |        |                                       |      |
| Loan Application-Section 2 & 3                           | Cell/Alt Fax Cell/Alt Fax                                                                                                    |        |                                       |      |
| Loan Application-Section 5<br>Loan Application-Section 7 | E-Mail E-Mail                                                                                                    |        |                                       |      |

2. Click on the Services drop-down menu and navigate to Credit Reports, then click Request Credit.

| A Point - [NICKIE GREEN]                 |                                         |                                |                       |  |  |  |  |
|------------------------------------------|-----------------------------------------|--------------------------------|-----------------------|--|--|--|--|
| 📧 File Edit Marketing Forms eLo          | oanFile Verifs Track B <b>eninseine</b> | Services Interfaces Bor/Co-Bor | Utilities Window Help |  |  |  |  |
| 〕☞∎믤▤▷≫▣ඬ│▓◙                             | 🖥 🙆 🔳 🗣 🗭 🗐 🔍 🔷 🥐 🎽                     | Freddie Mac >                  |                       |  |  |  |  |
| *Navigation Panel 🛞                      | B GREEN, NICKIE   Borrower Inf          | AVM Reports >                  |                       |  |  |  |  |
| 🟠 Loans 🛞                                | Borrower Information                    | Closing Documents >            |                       |  |  |  |  |
| GREEN, NICKIE                            | Borrower                                | Credit Reports >               | Request Credit        |  |  |  |  |
| Primary Data Folder                      | First Middle                            | Flood Certification >          | View Credit           |  |  |  |  |
| Borrower Information                     | Name NICKIE                             | Initial Disclosures >          | Populate Liabilities  |  |  |  |  |
| Loan Application-1<br>Loan Application-2 | SSN  123-00-3333 DOB 01/01              | Title/Escrow >                 | A I DORI              |  |  |  |  |
| Loan Application-3<br>Loan Application-4 |                                         | Verifications >                |                       |  |  |  |  |

First, select Xactus as your credit agency and Refresh as the Report Type. Then, check the box next to the bureaus needed and choose a Request Type.
 Order New Report – Orders a new credit report.
 Re-issue Existing Report – Imports an existing report of a particular file number.
 Retrieve Updated Report – Imports an existing report of a particular file number.
 NOTE: The Credit Reference Number is always required on a Refresh order.
 When complete, click Submit.

|                   | Credit Report Request                                   |                  |                |            |                | ×        |
|-------------------|---------------------------------------------------------|------------------|----------------|------------|----------------|----------|
|                   | Credit Agency                                           | NICKIE GREE      | EN             |            |                | 0.0      |
|                   | ×actus ▼<br>1-800-243-0120<br>Getting Started           | Name<br>SSN      | NICKIE         | Birth Date | GREEN          | e 24     |
|                   |                                                         | Home Phone       |                | Married T  | Unmarried 🗔 S  | eparated |
|                   | Individual Report                                       | Present Addr.    | 100 TERRACE AV |            | Cre            | dit PIN  |
| $\longrightarrow$ | Refresh                                                 | City             | WEST HAVEN     | State      | CT Zip 0651    | 6        |
|                   | Experian                                                | Former Addr.     |                |            |                |          |
|                   |                                                         | City             |                | State      | Zip            |          |
|                   | C Order New Report                                      | r (no co-borrowe | er)<br>First   | Middle     | Last           | Suffix   |
| $\rightarrow$     | Reissue Existing Report     C. Unerside Existing Report | Name             |                |            |                |          |
|                   | O Degrade Existing Report     O Retrieve Updated Report | SSN              |                | Birth Date | Ag             | e        |
|                   | Credit Reference Number                                 | Home Phone       |                | Married    | Unmarried   Se | eparated |
|                   | 51221660                                                | Copy from        | Borrower       |            |                |          |
|                   |                                                         | Present Addr.    |                |            | Cre            | dit PIN  |
|                   | Pay by credit card                                      | City             |                | State      | ∠ip            |          |
|                   | Enter Credit Card                                       | Former Addr.     | <br>           |            |                |          |
|                   | Copy credit report liabilities to this 1003             | City             | I              | State      | Zip            |          |
|                   | Press F1 for help                                       | Submit           | Cancel         |            |                |          |

4. Input the user ID and password for your selected credit agency, then click OK

|  | Xactus Login         | ×                    |
|--|----------------------|----------------------|
|  | Account #:           | Need Help?<br>Xactus |
|  | User ID: xactus.demo | 1-800-243-0120       |
|  | Password:            |                      |
|  | Save Password        |                      |
|  | ОК                   | Cancel               |

5. A copy of the report will now display on the screen.

| 🏄 View Credit Report                                                                                                    |                                                          |                                                                                                    |                                                          |                                   |                               | ×                |  |
|----------------------------------------------------------------------------------------------------|----------------------------------------------------------|----------------------------------------------------------------------------------------------------|----------------------------------------------------------|-----------------------------------|-------------------------------|------------------|--|
| ÷                                                                                                    | -                                                        | + ••   1                                                                                                    | of 11   ରୁ   ଶ                                           | (B) Q   🛱                         | 8 🗗   2                       | <mark>، ش</mark> |  |
| XACTUS X 370 Reed Rd., Suile 100 Broomall, PA 19008<br>B00-243-0120 Credit ReportX                                                                                                    |                                                          |                                                                                                    |                                                          |                                   |                               |                  |  |
| XACTUS TEST ACCOUNT<br>370 Reed Road, Suite 100<br>Broomall, PA 19008                                                                                                    | Client Code: X0:<br>Requested By: Xao<br>Loan Number: GR | 330 C<br>ztus Demo R<br>EEN,NICKIE R                                                                                                    | Ordered: 10/05/2023<br>Released: 10/05/2023<br>Reissued: | Report ID<br>Repositori<br>Price: | : <u>51221660</u><br>ies: EQX |                  |  |
|                                                                                                    | Borrower                                                 |                                                                                                    |                                                          | Co-Borrower                       | Order Ve                      | rifications      |  |
| Name Nickie Green<br>SSN 123-00-3333<br>Current Address<br>100 Terrace Ave, West Ha                                                                                                    | DOB 01/01/19<br>ven, CT 06516                            | 999                                                                                                    | Name<br>SSN<br>Current Address                           |                                   |                               |                  |  |
| TransUnion                                                                                                    | Experian                                                 | Equifax                                                                                                    | TransUnion                                               | Experian                          | Equifax                       |                  |  |
|                                                                                                    | Too forma i bound dat                                    | FICO Classic v5<br>[734]<br>Credit Assure <sup>10</sup><br>+26<br>We found opportunities to raise<br>your credit score by 26 points with<br>the default settings. |                                                          |                                   |                               |                  |  |
| <sup>14</sup> Available cash is set at \$10,000. Timeframe: Immediate.<br>Current scores (called burnesu scores) are provided by the credit bureaus. Predicted scores (called potential scores) and score changes (called potential improvements or score<br>improvements) are provided by CreditXpert Inc. ("CXI") and are not bureau of FICO scores or changes. Predicted scores and score changes simulated by CreditXpert(R) products |                                                          |                                                                                                    |                                                          |                                   |                               | -                |  |
|                                                                                                    |                                                          |                                                                                                    |                                                          |                                   |                               |                  |  |

PLEASE LET US KNOW IF YOU HAVE ANY QUESTIONS OR CONCERNS AND WE WILL BE HAPPY TO HELP.